附件 3

# 诊改平台操作指南

一、系统登录

通过门户地址登录,登录后找到诊改系统点击进入。

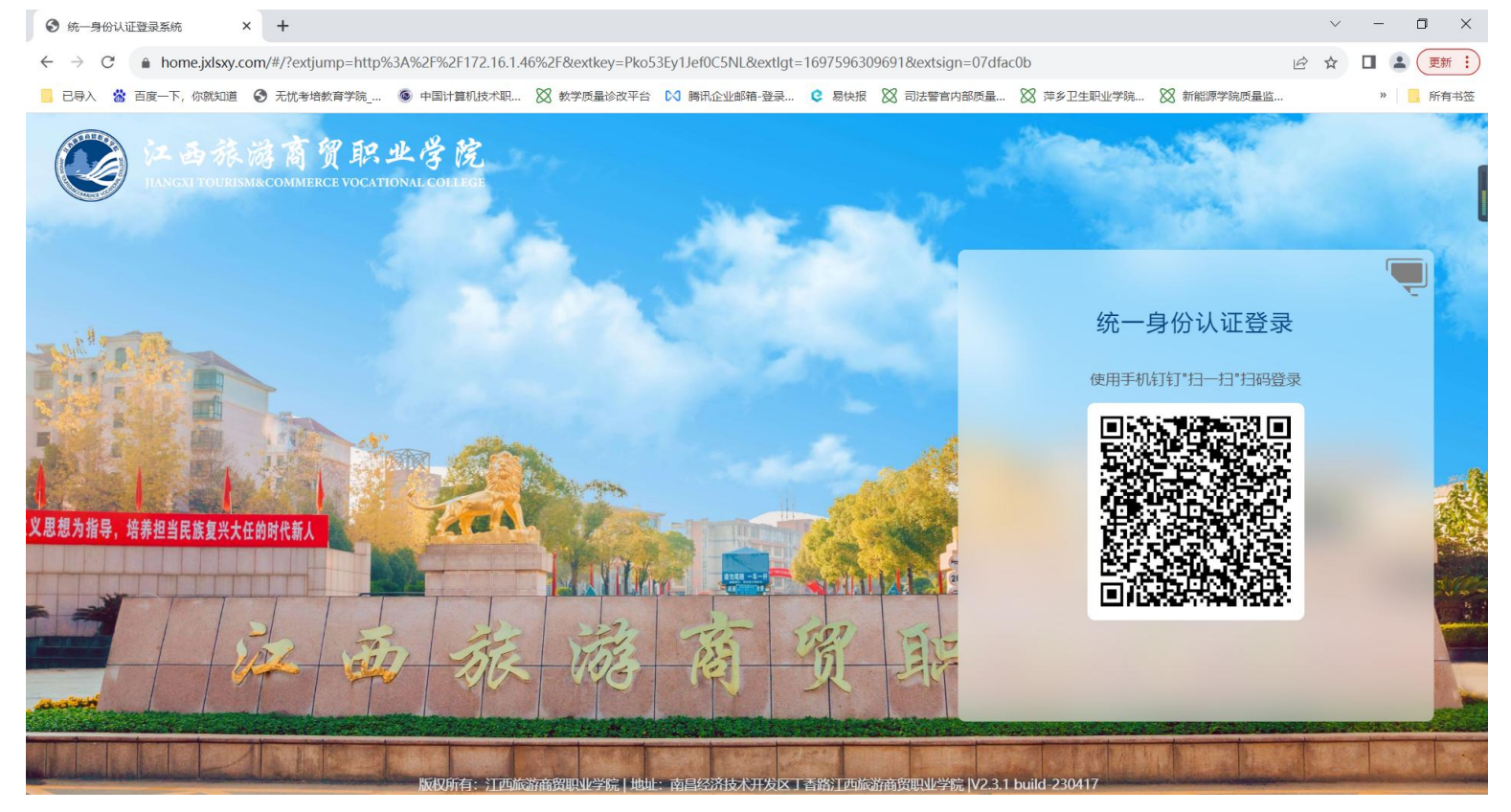

## 二、我的任务查看

系统进入后,在首页左上角点击"我的任务"(图 2.1),页面跳转到"我的自诊"(图 2.2),然后根据 图 2.3 所示,点击任务名称。

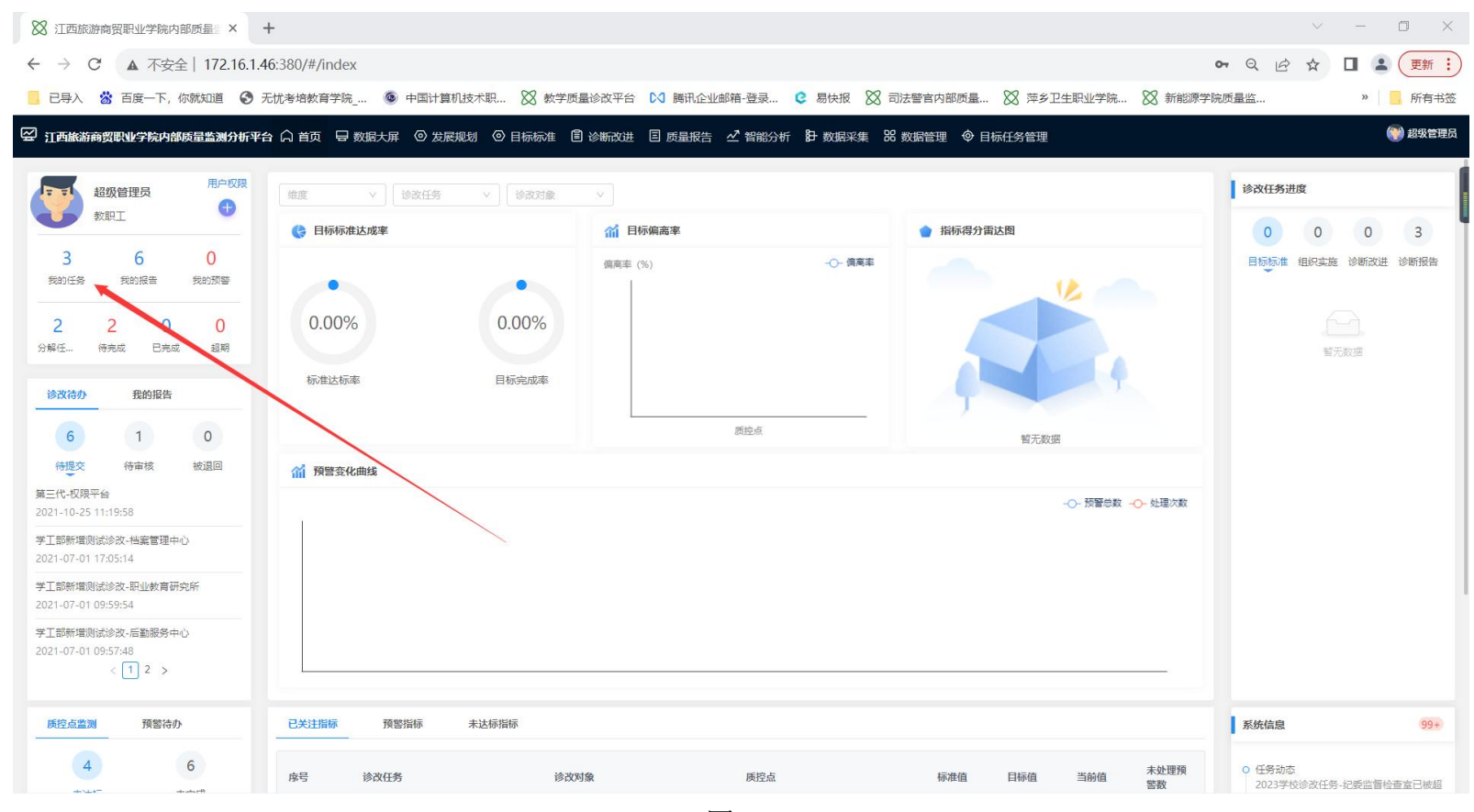

图 2.1

| 🕺 江西旅游商贸职业学院  | 院内部质量:: × +                                      |                |               |           |         |           |      |               | ~ -       | ٥     | ×    |
|---------------|--------------------------------------------------|----------------|---------------|-----------|---------|-----------|------|---------------|-----------|-------|------|
| ← → C ▲ 不許    | 安全   172.16.1.46:380/#/improvement/myImprovement | ent/fzr        |               |           |         |           |      | <b>0-</b> Q 🖻 | ☆ 🛛       |       | 新:   |
| - 已导入 📸 百度一下  | 5,你就知道 🔇 无忧考培教育学院 💿 中国计算机技术职                     | 🛞 教学质量诊改平台     | ▶ 購讯企业邮箱-登录   | € 易快报 🕺 司 | 法警官内部质量 | ◎ 萍乡卫生职业的 | 学院 🚫 | 新能源学院质量监      | **        | ,所    | 有书签  |
| 会 江西旅游商贸职业学院内 | 内部质量监测分析平台 🎧 首页 🕞 数据大屏 💿 发展规划 🤇                  | ② 目标标准  ③ 诊断改进 | □ 质量报告 ✓ 智能分析 | 計数据采集 器   | 数据管理    | 示任务管理     |      |               |           | 🛞 超   | 极管理员 |
| 모 诊改大厅 ·      | 至 我的诊改 / 我的自诊                                    |                |               |           |         |           |      |               |           |       | 1    |
| 各 我的诊改 ^      | 完成情况. > 维度 > <b>自然</b> 年 >                       | 2023 ~         | 排序方式 V 按任:    | 务名称或监管人搜索 | ۹ ال    | 按发布时间降序   |      |               |           | :=    | :: [ |
| 我的自诊          | <b>序号</b> 诊改任务名称                                 | 周期类型    周期值    | 直 监管人         | 目标标准      | 组织实施    | 诊断改进      | 诊断报告 | 自诊时间          | 创建时间      |       |      |
| 我监管的          | 1 4 2023学校诊改任务                                   | 自然年 2023       | 超级管理员         | 1         | 0       | 0         | 3    | 2023-12-20    | 2023-03-0 | 9     |      |
| 我审核的          |                                                  |                |               |           |         |           |      |               | 当前页1条,    | 共1条 < | 1 >  |
| 我发布的          |                                                  |                |               |           |         |           |      |               |           |       |      |
| 共享给我的         |                                                  |                |               |           |         |           |      |               |           |       |      |
| 回收站           |                                                  |                |               |           |         |           |      |               |           |       |      |
| ◎ 预警中心 ~      |                                                  |                |               |           |         |           |      |               |           |       |      |
| № 诊改分析 ∨      |                                                  |                |               |           |         |           |      |               |           |       |      |
|               |                                                  |                |               |           |         |           |      |               |           |       |      |
|               |                                                  |                |               |           |         |           |      |               |           |       |      |
|               |                                                  |                |               |           |         |           |      |               |           |       |      |
|               |                                                  |                |               |           |         |           |      |               |           |       |      |
|               |                                                  |                |               |           |         |           |      |               |           |       |      |
|               |                                                  |                |               |           |         |           |      |               |           |       |      |
|               |                                                  |                |               |           |         |           |      |               |           |       |      |
|               |                                                  |                |               |           |         |           |      |               |           |       |      |
|               |                                                  |                |               |           |         |           |      |               |           |       |      |
|               |                                                  |                | 图 2.2         |           |         |           |      |               |           |       |      |

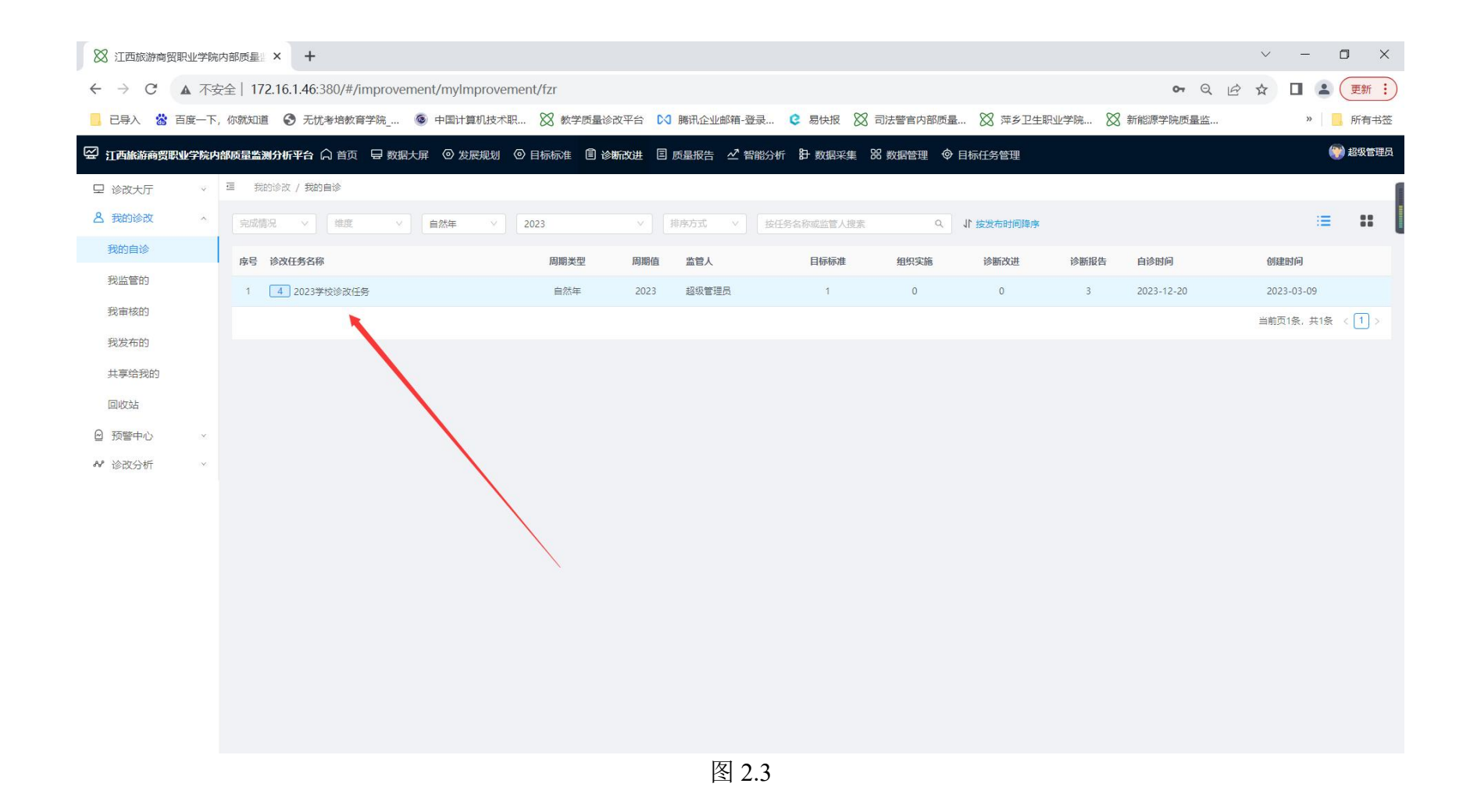

## 三、报告生成

#### 3-1. 目标标准(此步骤不是必执行项,可跳过)

点击图 2.3 所示任务名称进入图 3.1.1 所示页面,然后点击箭头指示对象,点击后根据诊改对象实际 情况调整自身目标值(图 3.1.2),修改完成后点击右上角"提交审核"按钮。

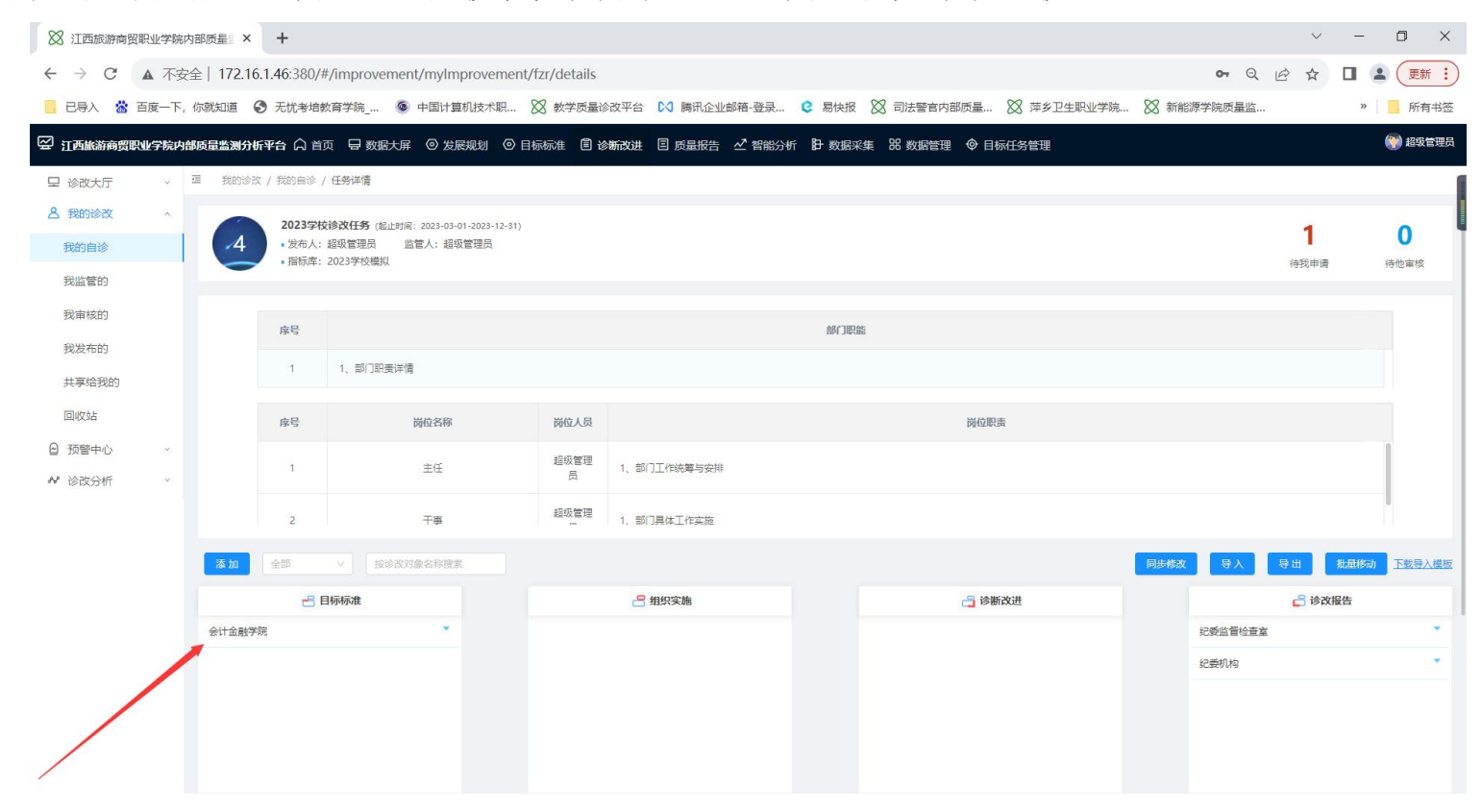

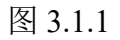

— 5 —

| 🛞 江西旅游商贸职业学院内部   | m质量 × +                                                                                                    |                                                 | ~ - O X                                    |
|------------------|----------------------------------------------------------------------------------------------------|-------------------------------------------------|--------------------------------------------|
| ← → C ▲ 不安全      | 172.16.1.46:380/#/improvement/mylmproveme                                                                                                    | nt/fzr/details/DiagnosticPoint                  | 🕶 익 🖄 🕁 🔳 😩 👿 🏭                            |
| 📙 已导入  📸 百度一下, 倘 | 就知道 📀 无忧考培教育学院 💿 中国计算机技术职                                                                                                    | ◎ 数学质量诊改平台 🛯 腾讯企业邮箱-登录 🥲 易快报 🛞 司法警官内部质量 🛞 💈     | ≠乡卫生职业学院 ───────────────────────────────── |
| 😔 江西旅游商贸职业学院内部   | 质量监测分析平台门()首页 🚽 数据大屏 💿 发展规划 💿                                                                                                    | 目标标准 🗊 诊断成进 🗉 质量报告 🗹 智能分析 🎦 数据采集 🎖 数据管理 🌵 目标任务管 | 管理 🛞 超级管理员                                 |
| 모 诊改大厅 🗸 🧧       | 我的诊改 / 我的自诊 / 任务详情 / 任务对象详情                                                                                                    |                                                 |                                            |
| 各 我的诊改           | 会计会融学院                                                                                                    | /                                               |                                            |
| 我的自诊             | <ul> <li>・ 负责人: 超级管理员</li> <li>・ 审核人: 超级管理局</li> </ul>                                                                                                    |                                                 |                                            |
| 我监管的             |                                                                                                    | /                                               |                                            |
| 我审核的             | 最新动态 目标标准                                                                                                    |                                                 | 返回上—层                                      |
| 我发布的             | 技诊断点名称搜索                                                                                                    |                                                 | <b>提交审核</b> 审 核                            |
| 共享给我的            | 诊断点名称 2025年规划值                                                                                                    | 标准值 目标值 历史值 观测值 诊断点内涵                           | 诊断标准 修正备注                                  |
| 回收站              | ▲国家典型职业院校特色德育体系                                                                                                    |                                                 | 行修改                                        |
| ◎ 预警中心 、         | 思政工作质量考核指标体系                                                                                                    | 1.00 蓝色字体为初始目标值,绿色为修                            | 改后目标值 図                                    |
| № 诊改分析 ∨         |                                                                                                    |                                                 |                                            |
|                  | ▲课程思应待色专业数量▼                                                                                                    | 7.00                                            |                                            |
|                  | 新媒体网络平台▼                                                                                                    | 5.00 7.00                                       | ß                                          |
|                  | 亩核日志                                                                                                    |                                                 |                                            |
|                  | 2023-10-18 10:51:35 超级管理员移动对象任务到上一阶段(备注元)<br>2023-10-18 10:51:33 超级管理员移动对象任务到上一阶段(备注元)<br>2023-010-18 10:51:33 超级管理员移动对象任务到上一阶段(备注元)<br>2023-03-10 11:51:32 超级管理员通文中核(备注元)<br>2023-03-10 11:51:32 超级管理员通文中核(备注元)<br>2023-03-10 11:45:30 超级管理员通文中核(备注元)<br>2023-03-10 11:45:30 超级管理员是文中核(备注元)<br>2023-03-10 11:45:30 超级管理员是文中核(备注元)<br>2023-03-10 11:47:34 超级管理员建文中核(备注元)<br>2023-03-10 11:47:38 超级管理员建文中核(备注元)<br>2023-03-10 11:47:38 超级管理员地文中核(备注元)<br>2023-03-10 11:47:08 超级管理员地文中核(备注元) |                                                 |                                            |
|                  |                                                                                                    | 图 3.1.2                                         |                                            |

## 3-2. 组织实施

## 任务进入组织实施阶段后,若出现红色的预警按钮(图 3.2.1),则须处理。

| 各 我的诊改 我的自诊                             | * |               | きまん: 超级管理<br>「核人: 超级管理」 | 5             |      |     |     |     |      |          |     |          | 当前   | 」    | ● 预警总计      |
|-----------------------------------------|---|---------------|-------------------------|---------------|------|-----|-----|-----|------|----------|-----|----------|------|------|-------------|
| 我监管的<br>我审核的                            |   | 最新动态 按质控点名称搜索 | 目标标准                    | 监测预警          |      |     |     |     |      |          |     |          | 工庾譬  | 提前自诊 | 返回上一层<br>审核 |
| 我发布的                                    |   | 质控点           | 名称                      | 质控点内涵         | 诊断标准 | 标准值 | 目标值 | 预警值 | 預警条件 | 当前值      | 采样值 | 采样分析     | 预警处理 | 附件   | E.          |
| 共享给我的                                   |   | 国家组           | 及专业                     | 国家级专业         | 1.0  | 1   | 2   | 1   | 小于1  | 2        |     | ~        |      | Ø    |             |
|                                         |   | 首级            | 专业                      | 曾级专业          | 1.0  | 1   | 2   | 1   | 小于1  | 2        |     | ~        |      | Ø    |             |
| <ul><li>■ 扨警中心</li><li>ペ 诊改分析</li></ul> | × | 院级重           | 点专业                     | 院级重点专业        | 4.0  | 4   | 6   | 4   | 小于4  | <u>5</u> |     | <u>~</u> |      | Ø    |             |
|                                         |   | 院级一           | 般专业                     | 院级一般专业        | 2.0  | 2   | 6   | 2   | 小于2  | <u>3</u> |     | ~        |      | 0    |             |
|                                         |   | 开设专           | 业总数                     | 开设专业总数        | 12.0 | 12  | 13  | 12  | 小于12 | Q_       |     | 2        | Ð    | Ø    |             |
|                                         |   | 改造传统专业        | ,增设新专业                  | 改造传统专业, 增设新专业 | 8.0  | 8   | 10  | 8   | 小于8  | 0_       |     | 2        | Ð    | 0    |             |
|                                         |   | 省级专业制         | 文学资源库                   | 管级专业教学资源库     | 1.0  | 1   | 1   | 1   | 小于1  | l_       |     | 2        | Ð    | 0    |             |
|                                         |   | 院级专业教         | 文学资源库                   | 院级专业教学资源库     | 0.0  | 0   | 1   | 1   | 小于1  | 0_       |     | 2        | Ð    | Ø    |             |
|                                         |   | 新增會级精品        | 晶在线开放课                  | 新增省级精品在线开放课   | 6.0  | 6   | 7   | 6   | 小于6  | R        |     | ~        | Ð    | 0    |             |
|                                         |   | 新增院级精品        | 在线开放课程                  | 新增院级精品在线开放课程  | 10.0 | 10  | 15  | 10  | 小于10 | 0_       |     | 2        | Ð    | Ø    |             |

图 3.2.1

点击红色预警按钮, 在弹窗中填写问题原因、改进措施, 填写完成后下拉提交(图 3.2.2), 所有预警 信息都要处理。

| 譬处理                    |                                                                                          |                                  |      |      |           |       |      | 2        |
|------------------------|------------------------------------------------------------------------------------------|----------------------------------|------|------|-----------|-------|------|----------|
| 质控点名称<br>开设专业总额        | RZ                                                                                       |                                  |      |      | 诊断结束<br>- |       | 达成等级 |          |
| 当前任务;                  | 教务处测试任务                                                                                  |                                  | 共享人: |      |           |       |      |          |
| 诊改对象:                  | 供用电技术培训部                                                                                 | (供用电工程系)                         | 诊断短端 | 12.0 |           |       |      |          |
| 目标值:                   | 13                                                                                       | 出前值:                             |      | 预管值: | 12        | 预警周期; | 每天   |          |
| * 问)                   | 國際因分析: 问题原                                                                               | 国分析。顾制500字                       | 1.   |      |           |       |      | li       |
| * (1)                  | 認原因分析: 「印题原<br>* 改进措施: 武正指                                                               | 国分析、限制500字<br>施、限制500字           |      |      |           |       |      | _1       |
| • 问)<br>支撑附件:          | 整原因分析: 印题<br>* 改进措施: 改进档<br>无支撑附件                                                        | 国分析、限制500字<br>造、限制500字           |      |      |           |       |      | li<br>li |
| + 尚)<br>支揮附件:<br>(牛情数强 | 越原因分析: <sup>问题原</sup><br>* 改进措施: <sup>改 正指</sup><br>无支撑防件<br>预警历史                        | 開分析、限制500字<br>論、限制500字<br>預警分析   |      |      |           |       |      | -li      |
| + 尚)<br>支揮附件:<br>(洋情数据 | 整原因分析: 「印题早<br>* 改进措施: 「 <sup>改进指</sup><br>无支理附件<br>———————————————————————————————————— | 關分析, 限制500字<br>施, 限税500字         |      |      |           |       |      | li<br>li |
| + 问)<br>支揮附件:<br>(详情数强 | 國際因分析: 「问题原<br>* 改进措施:<br>改进措施:<br>改进措施<br>无支撑防件<br>鼓警历史                                 | 關分析, 限制500字<br>脑, 限制500字<br>预警分析 |      |      |           |       |      | 1.       |
| + 尚)<br>支揮附件:<br>(牛情数强 | 整原因分析: 问题原<br>* 改进措施: <sup>改进指</sup><br>无支撑防件<br>预警历史                                    | 国分析、限制500字<br>論、限制500字<br>預警分析   |      |      |           |       |      |          |

图 3.2.2

| <b></b>                           | <b></b>  | 自完成后点击                                                                                                    | "提前                                                                                                    | 自诊"                  | (图)                 | 3.2.3)  | )。       |                 |                |      |             |        |      |          |      |
|-----------------------------------|----------|----------------------------------------------------------------------------------------------------|----------------------------------------------------------------------------------------------------|----------------------|---------------------|---------|----------|-----------------|----------------|------|-------------|--------|------|----------|------|
| 🛛 江西旅游商贸职                         | 见业学院内部   | 质量:× +                                                                                                    |                                                                                                    |                      |                     |         |          |                 |                |      |             | $\sim$ | -    | ٥        | ×    |
| $\leftrightarrow$ $\rightarrow$ C | ▲ 不安全    | 172.16.1.46:380/#/impro                                                                                                    | vement/hall/scho                                                                                                    | ol/details/D         | agnosticPo          | oint    |          |                 |                |      | <b>0-</b> Q |        |      |          | 新:   |
| 📙 已导入  🛣 百                        | 百度一下, 你愿 | 就知道 🔇 无忧考培教育学院_                                                                                                    | 💿 中国计算机技                                                                                                    | 就职 🛞                 | 教学质量诊改 <sup>፯</sup> | 平台 🔀 勝道 | 飛企业邮箱-登录 | € 易快报 🕺 司法警官内   | 部质量 🕺 萍乡卫生职业学院 | 🛛 新創 | 部学院质量监      |        | >>   | 所        | 有书签  |
| 🖾 江西旅游商贸职业                        | 业学院内部质   | 量监测分析平台 🎧 首页 🔤 🗄                                                                                                    | 数据大屏 の 发展规划                                                                                                    | 』 ④ 目标标              | 准 自诊航               | 如此 🗉 质量 | 报告 🗹 智能分 | 析 🕃 数据采集 🔡 数据管理 | ◎ 目标任务管理       |      |             |        |      | 💮 超      | 级管理员 |
| 旦 诊改大厅                            | ~ =      | 诊改大厅 / 学校层 / 任务详情 /                                                                                                    | 任务对象详情                                                                                                    |                      |                     |         |          |                 |                |      |             |        |      |          |      |
| 学校层                               |          | 会计金融学院                                                                                                    |                                                                                                    |                      |                     |         |          |                 |                |      |             | •      |      | •        |      |
| 专业层                               |          | <ul> <li>负责人: 超级管理!</li> <li>审核人: 超级管理!</li> </ul>                                                                                                    | 렸                                                                                                    |                      |                     |         |          |                 |                |      |             | ●      |      | して       | it   |
| 课程层                               |          | and be able to the second second second                                                                                                    |                                                                                                    |                      |                     |         |          |                 |                |      |             |        |      | Sector 1 |      |
| 教师层                               |          | 最新动态目标标准                                                                                                    | 监测损警                                                                                                    |                      |                     |         |          |                 |                |      |             |        |      | 返回上-     | -12  |
| 学生层                               |          | 按诊断点名称搜索                                                                                                    |                                                                                                    |                      |                     |         |          |                 |                |      |             |        | 提前自诊 | Ĩ        | 副核   |
| △ 我的诊改                            | ~        | 诊断点名称                                                                                                    | 2025年规划值                                                                                                    | 标准值                  | 目标值                 | 历史值     | 观测值      | 诊断点内涵           | 诊断标准           | 预警值  | 当前值         | 采样值    | 采样分  | 折 予      | 庾警处  |
| ◎ 预警中心                            | ~        | ▲国家典型职业院校特色德育体系                                                                                                    |                                                                                                    | 1.00                 | 3.00                |         |          |                 |                | 300  | 3.00        |        | ~    |          |      |
| № 诊改分析                            | ×        | 思政工作质量考核指标体系                                                                                                    |                                                                                                    | 1.00                 | 2.00                |         |          |                 |                | 3.00 | 1.00        |        | 2    |          |      |
|                                   |          | ▲课程思政特色专业数量▼                                                                                                    |                                                                                                    | 7.00                 | 7.00                |         |          |                 |                | 7.00 | 3.00        |        | ~    |          |      |
|                                   |          | 新媒体网络平台▼                                                                                                    |                                                                                                    | 5.00                 | 7.00                |         |          |                 |                | 5.00 | 4.00        |        | ~    |          |      |
|                                   |          | 安坡口主                                                                                                    |                                                                                                    |                      |                     |         |          |                 |                |      |             | _      |      |          |      |
|                                   |          | ■ (8日 €<br>2023-10-18 11:05:03 編吹管理品種<br>2023-10-18 11:04:56 編吹管理品種<br>2023-10-18 11:04:53 編吹管理品種<br>2023-10-18 11:02:19 編吹管電品種<br>2023-10-18 10:51:33 編吹管電品種<br>2023-01-18 10:51:33 編吹管電品種<br>2023-01-18 10:51:30 編吹管電品種<br>2023-03-10 11:51:30 編吹管電品種<br>2023-03-10 11:51:28 編吹管電品種<br>2023-03-10 11:50:57 編吹管電品種<br>2023-03-10 11:50:57 編吹管電品種<br>2023-03-10 11:50:57 編吹管電品種 | 动对象任务到上一阶段(备<br>过了审核(备注无)<br>文了审核(备注无)<br>过了审核(备注无)<br>动对象任务到上一阶段(备<br>过了审核(备注无)<br>动对象任务到上一阶段(备<br>过了审核(备注无)<br>文了了审核(备注无)<br>文了了审核(备注无) | 注:无)<br>注:无)<br>注:无) |                     |         |          |                 |                |      |             |        |      |          |      |

#### 111 15 (1) 14 1/ 1/ 14 19 / 17 • ` -----. .

图 3.2.3

## 3-3. 诊断改进-自我诊断

"提前自诊"审核通过后,任务进入"诊断改进-自我诊断"阶段。该阶段点击"重新诊断"可立即获取当前结果值。获取后,点击"提交审核"(图 3.3.1)。

| ◎ 江西旅游商贸职业                                         | 学院内部质量                                                             | 11 × +                                                                                                    |                                                                                                    |                      |          |        |            |         |             |           | ~                |      |                  |
|----------------------------------------------------|--------------------------------------------------------------------|----------------------------------------------------------------------------------------------------|----------------------------------------------------------------------------------------------------|----------------------|----------|--------|------------|---------|-------------|-----------|------------------|------|------------------|
| $\leftrightarrow$ $\rightarrow$ C $\blacktriangle$ | 不安全   1                                                            | 72.16.1.46:380/#/impro                                                                                                    | vement/hall/school/det                                                                                                    | tails/DiagnosticPoir | nt       |        |            |         |             | 07        |                  |      | 更新:              |
| 📙 已导入  📸 百度-                                       | 一下, 你就知                                                            | 道 🕄 无忧考培教育学院_                                                                                                    | 💿 中国计算机技术职                                                                                                    | ◎ 教学质量诊改平台           | 台 🚺 腾讯企业 | 邮箱-登录  | C 易快报 🕺 司) | 法警官内部质量 | ∞ 萍乡卫生职业学院… | ⊗ 新能源学院质量 | 监                | »    | 所有书签             |
| 😔 江西旅游商贸职业学                                        | 院内部质量监                                                             | <b>法测分析平台 〇</b> 首页 日 姜                                                                                                    | 数据大屏の发展规划の                                                                                                    | 目标标准 🗐 诊断改进          | 曲 🗉 质量报告 | ✓ 智能分析 | ₽ 数据采集 器   | 数据管理    | 示任务管理       |           |                  |      | 🕐 超级管理员          |
| 旦 诊改大厅                                             | ~ II 1                                                             | ◎改大厅 / 学校层 / 任务详情 /                                                                                                    | 任务对象详情                                                                                                    |                      |          |        |            |         |             |           |                  |      | 1                |
| 学校层                                                |                                                                    | 会计金融学院<br>• 负责人: 超级管理题<br>• 审核人: 超级管理题                                                                                                    |                                                                                                    |                      |          |        |            |         |             |           | <b>0</b><br>当前预警 | F    | <b>0</b><br>预警总计 |
| 课程层                                                | 最新                                                                 | 行动态 目标标准                                                                                                    | 监 <u>测</u> 预警 自我诊断                                                                                                    |                      |          |        |            |         |             |           |                  |      | 返回上一层            |
| 教师层学生层                                             |                                                                    | 未完成 📕 未达标                                                                                                    |                                                                                                    |                      |          |        |            |         |             |           | 提交审核             | 重新诊断 | 寅核               |
| 各 我的诊改                                             | ~                                                                  | 诊断点名称                                                                                                    | 2025年规划值                                                                                                    | 标准值 目标值              | 历史值      | 观测值    | 诊断点内涵      |         | 诊断标准        | 等级        | 诊断值              | 附件   | 1                |
| ◎ 预警中心                                             | ~                                                                  | ▲国家典型职业院校特色德育体系                                                                                                    |                                                                                                    | 1.00 3.00            |          |        |            |         |             |           | 3.00             | 0    |                  |
| № 诊改分析                                             | ~                                                                  | 思政工作质量考核指标体系                                                                                                    |                                                                                                    | 1.00 2.00            |          |        |            |         |             |           | <u>1.00</u>      | Ø    |                  |
|                                                    |                                                                    | ▲课程思政特色专业数量▼                                                                                                    |                                                                                                    | 7.00 7.00            |          |        |            |         |             |           | <u>3.00</u>      | 0    |                  |
|                                                    |                                                                    | 新媒体网络平台▼                                                                                                    |                                                                                                    | 5.00 7.00            |          |        |            |         |             |           | <u>4.00</u>      | Ø    |                  |
|                                                    | 审核                                                                 | 该日志                                                                                                    |                                                                                                    |                      |          |        |            |         |             |           |                  |      | /                |
|                                                    | 202<br>202<br>202<br>202<br>202<br>202<br>202<br>202<br>202<br>202 | 23-10-18 11:18:26 超級管理员通<br>23-10-18 11:18:26 超級管理员通<br>23-10-18 11:10:26 超級管理员通<br>23-10-18 11:04:56 超級管理员通<br>23-10-18 11:04:53 超級管理员通<br>23-10-18 11:02:19 超級管理员通<br>23-10-18 10:51:35 超級管理员是<br>23-10-18 10:51:33 超級管理员優<br>23-10-18 10:51:30 超級管理员修<br>23-00-11 51:53 超級管理员修 | 过了审核(备注元)<br>交了审核(备注元)<br>动灯像任务到上一阶段(备注元)<br>过了审核(备注元)<br>交了审核(备注元)<br>立了审核(备注元)<br>动灯像任务到上一阶段(备注元)<br>动灯像任务到上一阶段(备注元)<br>动对像任务到上一阶段(备注元)<br>动对象任务到上一阶段(备注元) |                      |          |        |            |         |             |           |                  |      |                  |
|                                                    |                                                                    |                                                                                                    |                                                                                                    |                      | 冬        | 3.3.1  |            |         |             |           |                  |      |                  |

### 3-4. 诊断改进-总结改进

"自我诊断"审核通过后,任务进入"诊断改进-总结改进"阶段。在该阶段填写未达标诊断点原因 分析、改进措施(图 3.4.1),同时下拉填写自我诊改概述:主要问题、改进措施、意见建议(图 3.4.2)。 填写完后点击"提交审核"。

| 🛛 江西                         | 旅游商贸  | 【职业学 | 院内部    | 5 <u>最</u> ) ×  | +                                                 |           |                 |               |          |          |      |         |        |         |          |       |         |            | $\sim$          | -   | ٥        | ×    |
|------------------------------|-------|------|--------|-----------------|---------------------------------------------------|-----------|-----------------|---------------|----------|----------|------|---------|--------|---------|----------|-------|---------|------------|-----------------|-----|----------|------|
| $\leftarrow \   \rightarrow$ | C     | A 7  | 安全     | 172.16.1        | 1.46:380/#/imp                                    | rovement/ | 'hall/school/de | tails/Diagnos | ticPoint |          |      |         |        |         |          |       | c       | <b>H</b> Q | ₽ \$            |     | 1 (E     | ff : |
| 已导)                          | x 😸 i | 百度一  | 下,你就   | 犹知道 🔇           | 无忧考培教育学习                                          | t 💿 =     | 中国计算机技术职        | . X 教学质量      | 诊改平台     | ▶3 腾讯企业邮 | 育-登录 | € 易快报   | 🛿 司法   | 警官内部质量  | 🚫 萍乡卫生   | 职业学院… | 🚫 新能源学院 | 质量监        |                 | »   | ,所有      | 有书签  |
| 空江西旅                         | 《游商買职 | 则业学院 | 讷部质    | 量监测分析           | 平台门前 日                                            | 数据大屏      | ② 发展规划 ②        | 日标标准 🗐        | 诊断改进     | 目 质量报告 △ | 智能分析 | f 🗄 数据》 | 除集 器 数 | 個管理 🗇 🛙 | 目标任务管理   |       |         |            |                 |     | 🕐 25     | 管理员  |
| 旦 诊改:                        | 大厅    | ^    | Ξ      | 诊改大厅            | / 学校层 / 任务详情                                      | / 任务对象询   | 情               |               |          |          |      |         |        |         |          |       |         |            |                 |     |          | Ĩ    |
| 学校层                          | R     |      |        |                 | 会计金融学院                                            |           |                 |               |          |          |      |         |        |         |          |       |         |            |                 |     |          |      |
| 专业层                          | R     |      |        | <)              | <ul> <li>负责人: 超级管理</li> <li> 审核人: 超级管理</li> </ul> | 里员<br>軍局  |                 |               |          |          |      |         |        |         |          |       |         |            | <b>0</b><br>当前招 | 5   |          |      |
| 课程层                          | пы    |      |        | -               |                                                   |           |                 |               |          |          |      |         |        |         |          |       |         |            |                 |     | 188.641  |      |
| 數师屋                          | Пŀ    |      |        | 最新动态            | 目标标准                                              | 监测预警      | 自我诊断            | 总结改进          |          |          |      |         |        |         |          |       |         |            |                 |     | 返回上—     | E    |
| 学生层                          | ПH    |      |        |                 |                                                   |           |                 |               |          |          |      |         |        |         |          |       |         |            | 提交审核            | 保   | <b>F</b> | 核    |
| る 我的                         | 诊改    | ~    | 5      | 卡达标指标统          | 计表                                                |           |                 |               |          |          |      |         |        |         |          |       |         |            |                 |     |          |      |
| ◎ 预警                         | 中心    |      |        |                 | 诊断点名称                                             |           | 诊断点内涵           |               | 诊断标准     | 标准(      | 1 6  | 目标值     | 历史值    | 观测值     | 2025年规划值 | 本次结果  | 本次等级    | 上次结        | 果上              | 《等级 | 采样分析     |      |
| № 诊改:                        | 分析    | 2    |        | ▲课程             | 思政持色专业数量▼                                         |           |                 |               |          | 7.00     |      | 7.00    |        |         |          | 3.00  |         |            |                 |     | ~        |      |
|                              |       |      |        |                 | 原因分析                                              |           |                 |               |          |          |      |         |        |         |          |       |         |            |                 |     |          |      |
|                              |       |      |        |                 | 改进措施                                              | r 🗸       |                 |               | _        |          |      |         |        |         |          |       |         |            |                 |     |          |      |
|                              |       |      |        | 新               | 煤体网络平台▼                                           |           |                 |               |          | 5.00     |      | 7.00    |        |         |          | 4.00  |         |            |                 |     | 2        |      |
|                              |       |      |        |                 | 原因分析                                              | ß         |                 |               |          |          |      |         |        |         |          |       |         |            |                 |     |          |      |
|                              |       |      |        |                 | 改进措施                                              | ß         |                 |               |          |          |      |         |        |         |          |       |         |            |                 |     |          |      |
|                              |       |      | 10 mil | 自我诊改概论<br>E要问题: | <u>*</u>                                          |           |                 |               |          |          |      |         |        |         |          |       |         |            |                 |     |          |      |

图 3.4.1

| 🛛 江西旅游                                   | 商贸职业学院 | 内部质量       | × +                  |           |               |                   |         |                                                                                                    |           |           |         |          |            | $\sim$  | · –  | ٥           | ×  |
|------------------------------------------|--------|------------|----------------------|-----------|---------------|-------------------|---------|----------------------------------------------------------------------------------------------------|-----------|-----------|---------|----------|------------|---------|------|-------------|----|
| $\leftarrow \  \   \rightarrow \  \   G$ | ▲ 不到   | 安全   172   | 2.16.1.46:380/#/impr | ovement/h | all/school/de | tails/Diagnosticl | Point   |                                                                                                    |           |           |         |          | <b>0-</b>  | 2 12 12 |      | <b>主</b> 更新 | :  |
| - 已导入                                    | 📸 百度一下 | ,你就知道      | 5 无忧考培教育学院           | 💿 中日      | 国计算机技术职       | ⊗ 教学质量诊战          | 如平台 🚺 腾 | 讯企业邮箱-登录                                                                                                    | 录 😢 易快报   | ◎ 司法警官内部质 | 量 🚫 萍乡  | 乡卫生职业学院… | ≫ 新能源学院质量出 | ī       | **   | 所有          | 书签 |
| 🖾 江西旅游商                                  | 贸职业学院内 | 1部质量监测     | 财新平台门 首页 🖯           | 数据大屏 〈    | の发展规划の        | 目标标准 🗐 诊斷         | つび 目 质量 | 副にた かんしょう おうしゅう おうしゅう しんしゅう しんしょう しんしょ しんしょ | 能分析 🗄 数据采 | 集 昭数据管理 🤅 | 》目标任务管理 | E        |            |         |      | 🕐 290       | 理员 |
| 旦 诊改大厅                                   | ^      | <b>a</b> % | 文大厅 / 学校层 / 任务详情     | / 任务对象详情  |               |                   |         |                                                                                                    |           |           |         |          |            |         |      | 121         |    |
| 学校层                                      |        | -          | 新媒体网络平台▼             |           |               |                   |         | 5.00                                                                                                    | 7.00      |           |         | 4.00     |            |         |      | ~           |    |
| 专业层                                      |        |            | 原因分析                 | ß         |               |                   |         |                                                                                                    |           |           |         |          |            |         |      |             |    |
| 课程层                                      |        |            | 改进措施                 | ß         |               |                   |         |                                                                                                    |           |           |         |          |            |         |      |             |    |
| 教师层                                      |        | _          |                      |           |               |                   |         |                                                                                                    |           |           |         |          |            |         |      |             |    |
| 学生层                                      |        | 自我诊        | >改概述                 |           |               | 7                 |         |                                                                                                    |           |           |         |          |            |         |      |             |    |
| 8 我的诊改                                   | ×      | 13015      | £2.                  |           |               |                   |         |                                                                                                    |           |           |         |          |            |         |      |             |    |
| ◎ 预警中心                                   | ~      |            |                      |           |               |                   |         |                                                                                                    |           |           |         |          |            |         |      |             |    |
| ∾ 诊改分析                                   | ×      | 改讲#        |                      |           |               |                   |         |                                                                                                    |           |           |         |          |            |         |      |             | 4  |
|                                          |        |            | 9 <u>7</u> 24        |           |               |                   |         |                                                                                                    |           |           |         |          |            |         |      |             | ٦  |
|                                          |        |            |                      |           |               |                   |         |                                                                                                    |           |           |         |          |            |         |      |             |    |
|                                          |        | 意见建        | iV:                  |           |               |                   |         |                                                                                                    |           |           |         |          |            |         |      |             | 10 |
|                                          |        |            |                      |           |               |                   |         |                                                                                                    |           |           |         |          |            |         |      |             |    |
|                                          |        |            |                      |           |               |                   |         |                                                                                                    |           |           |         |          |            |         |      |             | ,  |
|                                          |        | 目标监        | 测统计表                 |           |               |                   |         |                                                                                                    |           |           |         |          |            |         | = 未3 | 完成 📃 未送     | 标  |
|                                          |        |            | 诊断点名称                | 20254     | 规划值 枋         | 准值 目标值            | 历史值     | 观测值                                                                                                    | 内涵描       | 谜 本次      | 《结果 本次  | 等级 上次结果  | 上次等级       | 5       | 解样分析 |             |    |
|                                          |        | <b>A B</b> | 國家典型职业院校特色德育体系       | E.        |               | .00 3.00          |         |                                                                                                    |           | 3         | .00     |          |            |         | 2    |             |    |
|                                          |        |            | 思政工作质量考核指标体系         |           |               | .00 2.00          |         |                                                                                                    |           | 1         | .00     |          |            |         | M    |             |    |

图 3.4.2

## 3-5. 诊改报告

| "诊断              | 断改     | 进-总结改进                                             | t"审核:             | 通过后,              | 任务进          | 主入诊改            | 女报台       | 告阶段,             | 代表          | 诊改住           | E务氕  | 三成,    | 同时   | 生成           | 报告     | o    |
|------------------|--------|----------------------------------------------------|-------------------|-------------------|--------------|-----------------|-----------|------------------|-------------|---------------|------|--------|------|--------------|--------|------|
| ◎ 江西旅游商贸职业等      | 学院内部周  | 5星:× +                                             |                   |                   |              |                 |           |                  |             |               |      |        |      | ~ -          | ٥      | ×    |
| ← → C ▲          | 不安全    | 172.16.1.46:380/#/improv                           | /ement/hall/schoo | ol/details/Diagno | sticPoint    |                 |           |                  |             |               |      | 07     | QB   | ☆ 🛛          |        | fi : |
| 📙 已导入  🛣 百度-     | -下, 你家 | 知道 😚 无忧考培教育学院                                      | . 💿 中国计算机技        | 术职 🛞 教学质量         | L 论改平台 🚺 🖪   | 訊企业邮箱-登录        | . 🥲 易快    | 报 🕺 司法警官         | 的部质量 8      | 8 萍乡卫生职业      | 学院 🚫 | 新能源学院质 | 量监   | )            | » 📙 所有 | 利签   |
| 😔 江西旅游商贸职业学      | 院内部质量  | 量监测分析平台 🎧 首页 😔 数                                   | 据大屏 💿 发展规划        | 」 ② 目标标准 📋        | 诊断改进 🗏 质     | 量报告  ∠ 2 智能分    | 浙野数       | 居采集   器 数据管      | 理 🎯 目标任     | 务管理           |      |        |      |              | 🕐 超级   | 管理员  |
| 只 诊改大厅           | ~ III  | 诊政大厅 / 学校层 / 任务详情 / '                              | 任务对象详情            |                   |              |                 |           |                  |             |               |      |        |      |              |        |      |
| 学校层              |        | 会计金融学院                                             |                   |                   |              |                 |           |                  |             |               |      |        |      | 0            | 0      |      |
| 专业层              |        | <ul> <li>负责人: 超级管理员</li> <li>审核人: 超级管理员</li> </ul> |                   |                   |              |                 |           |                  |             |               |      |        | 当    | いていていていています。 | ●      |      |
| 课程层              |        |                                                    |                   |                   | 法理证法         |                 |           |                  |             |               |      |        |      |              | 返回 F—  |      |
| 教师层              |        |                                                    |                   | 261 /236DU#       | USIXINE      |                 |           |                  |             |               |      |        |      |              | 18 MIL |      |
| 学生层              |        |                                                    |                   |                   |              | 会计金融学院-         | -2023学校i  | 诊改任务-自诊报         | 告           |               |      |        |      |              | 0.00   |      |
| 各 我的诊改           | ×      |                                                    |                   | 学校名称              | 你: 江西旅游商贸职业等 | 学院(8602) • 学院名称 | 3: 会计金融学师 | 皂(120300) 。 负责人徒 | 超级管理员 · 报告! | 时间:2023-10-18 |      |        |      |              |        | Á    |
| 凹 预害中心<br>₩ 诊改分析 | ý l    | 一、自我诊改概述                                           |                   |                   |              |                 |           |                  |             |               |      |        |      |              |        |      |
|                  |        | 1.主要问题                                             |                   |                   |              |                 |           |                  |             |               |      |        |      |              |        |      |
|                  |        | 2.改进措施                                             |                   |                   |              |                 |           |                  |             |               |      |        |      |              |        |      |
|                  |        | 3.意见建议                                             |                   |                   |              |                 |           |                  |             |               |      |        |      |              |        |      |
|                  |        | 二、未达标指标统计表                                         |                   |                   |              |                 |           |                  |             |               |      |        |      |              |        |      |
|                  |        | 诊断点名称                                              | 诊断点               | 内涵                | 诊断标准         | 标准值             | 目标值       | 历史值              | 观测值 2       | 025年规划值       | 本次结果 | 本次等级   | 上次结果 | 上次等级         | 采样分析   | Ĵ.   |
|                  |        | ▲课程思政特色专业数量▼                                       |                   |                   |              | 7.00            | 7.00      |                  |             |               | 3.00 |        |      |              | ~      |      |
|                  |        | 原因分析                                               |                   |                   |              |                 |           |                  |             |               |      |        |      |              |        |      |
|                  |        | 改进措施                                               |                   |                   |              |                 |           |                  |             |               |      |        |      |              |        |      |
|                  |        | 新媒体网络平台▼                                           |                   |                   |              | 5.00            | 7.00      |                  |             |               | 4.00 |        |      |              | ~      |      |
|                  |        | 商口 八七                                              |                   |                   |              |                 |           |                  |             |               |      |        |      |              |        |      |